## **ระวท** คู่มือ การยื่นคำร้องขอฝึกงาน/สหกิจศึกษา

ในหลักสูตรระดับปริญญาตรที่กำหนดให้นักศึกษาต้องฝึกงานนอกสถานที่ นักศึกษาจำเป็นต้องยื่น คำร้อง และต้องการออกไปฝึกงานนอกสถานที่ เพื่อให้จบตามหลักสูตร สามารถยื่นคำร้องขอฝึกงาน/สหกิจ ศึกษา ผ่านระบบ SLCM ได้ โดยนักศึกษาต้องทำการลงทะเบียนในรายวิชา ฝึกงาน/สหกิจศึกษาก่อน จึงจะ ยื่นคำร้องได้ ซึ่งมีขั้นตอนดังต่อไปนี้

 เข้าสู่ระบบ SLCM โดยนำเมาส์ไปวางที่ >> นักศึกษา จะปรากฏเมนูต่าง ๆ ขึ้นมา ให้เลื่อนเมาส์ไปที่ เมนู >> ขอให้บริการ/ยื่นคำร้องออนไลน์ >> คำร้องขอฝึกงาน/สหกิจศึกษา

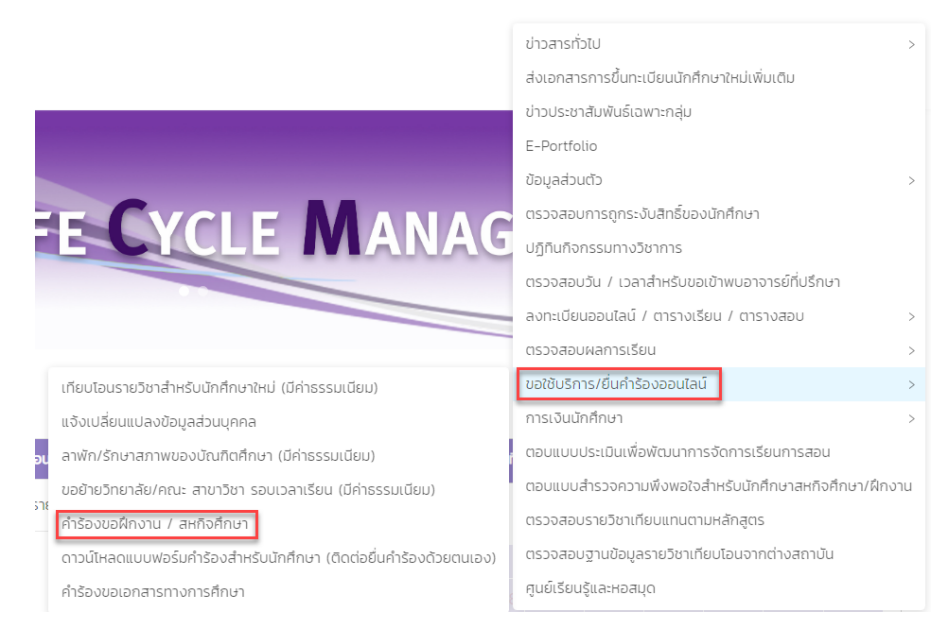

## 2. จะปรากฏหน้า **คำร้องขอฝึกงาน/สหกิจศึกษา** ขึ้นมา แล้วคลิกปุ่ม >> **เพิ่มคำร้อง**

| <ul> <li>ข้อมูลส่ว</li> </ul>  | uco        |                       |                                   |                       |                                           |       |                      |                                         |  |
|--------------------------------|------------|-----------------------|-----------------------------------|-----------------------|-------------------------------------------|-------|----------------------|-----------------------------------------|--|
| 10                             |            | เลขทะเบียนนักศึกษา    | เลขทะเบียนนักศึกษา 610101030003 6 |                       | ชื่อ-ลกุล นักศึกษา นางสาว610101030003 สมเ |       | วิทยาลัย/คณะ         | วิทยาลัยบริหารธุรกิจนวัตกรรมและการบัญชี |  |
| New York                       | M. Sans    | ประเภทนักศึกษา        | ภาคปกติ                           | ระดับการศึกษา         | ปริณณาตรี                                 |       | สาขาวิชา             | สาขาวิชาการตลาดยุคดิจิทัล               |  |
|                                | 0.01       | วุฒิการศึกษาเดิม      | -                                 | ผลตรวจสอบวุฒิการศึกษา | วุฒิการศึกษาถูเ                           | ทต้อง | วัน/เดือน/ปีเกิด     | 05/10/2542                              |  |
|                                |            | วันที่เข้ารับการศึกษา | 14/08/2561                        | อาจารย์ที่ปรึกษา      | จิราพร 390513                             |       | สถานภาพนักศึกษาทุน   |                                         |  |
|                                |            | สถานภาพนักศึกษา       | กำลังศึกษาอยู่                    |                       |                                           |       |                      |                                         |  |
|                                |            |                       |                                   |                       |                                           |       |                      |                                         |  |
| ∨ ประวัชีกระองใหงาน/ละกัจสึกษา |            |                       |                                   |                       |                                           |       |                      |                                         |  |
| สำดับ                          | รายละเอียด | วันที่ยื่นค่ำร้อง     | สถานที่ฝึกงาน                     | ปีการศึกษา/ภาศ        | คเรียนที่ 😄                               | สถานะ | ความสมบูรณ์ของข้อมูล | หมายเหตุจากอาจารย์ที่ปรึกษา             |  |
|                                |            |                       |                                   |                       |                                           |       |                      |                                         |  |
|                                |            |                       |                                   |                       |                                           |       |                      |                                         |  |
|                                |            |                       |                                   |                       |                                           |       |                      |                                         |  |
|                                |            |                       |                                   | เพิ่มคำร้อง           |                                           |       |                      |                                         |  |

HIL

 จากนั้นกรอกข้อมูลคำร้องขอฝึกงาน/สหกิจศึกษา ตามรายละเอียดให้ครบด้วน แล้วคลิกปุ่ม >> บันทึกข้อมูลเพิ่มเติม (สำหรับครั้งแรกในการยื่นคำร้องขอฝึกงาน/สหกิจศึกษาให้นักศึกษากรอก ข้อมูลในส่วนที่เป็น \* สีแดงให้ครบ และในส่วนอื่นๆ นักศึกษาสามารถเข้ามาบันทึกข้อมูลเพิ่มเติมได้ ตลอดใน 1 ภาคการศึกษาที่ยื่นคำร้องขอฝึกงาน/สหกิจศึกษา)

| <ul> <li>ข้อมูลการลงกะเบียนรายวิชาฝึกงาน / สหกิจศึกษา และข้อมูลสถานประกอบการ บิการศึกษา 2564 กาคเรียนที่ 2</li> </ul>              |                                            |
|----------------------------------------------------------------------------------------------------|--------------------------------------------|
| ระสิสวิหา / ที่อวิหา *                                                                                                    | จำนวนหน่วยกิต ประเภทการฝึกงาน / สหกิจศึกษา |
| MG412 : สหกือศึกษาชำนาณการ                                                                                                    | 9 сёнь v                                   |
| ประสงค์ขอฝึกงาน / สหกิจศึกษา ภาคเรียนที่ ปีการศึกษา                                                                                | ระหว่างวันที่ *                            |
| 2 2564                                                                                                    | 01-08-2565 🛶 31-10-2565 🗒                  |
| ชื่อสถานประกอบการที่ขอฝึกงาน / สหกิจศึกษา *                                                                                        |                                            |
| การบินไทย                                                                                                    |                                            |
| แผนท/ส่วนงาน                                                                                                    | หน้าที่/ตำแหน่งงานที่รับมอบหมาย            |
| ฝ่ายการตลาด                                                                                                    | เจ้าหน้าที่ฝ่ายการตลาด                     |
| หมายเหตุ : นักศึกษาอาจยังไม่ระบุรายละเอียดเที่ยวกับสถานประกอบการที่ขอฝึกงาน / สหกิจศึกษาได้ หากยังไม่ทราบข้อมูล หรืออยู่ระหว่างการ | ฉิดต่อสอบถามจากสาขาวิชา                    |
|                                                                                                    |                                            |
| <ul> <li>ช่องทางการติดต่อกับนักศึกษา</li> </ul>                                                                                    |                                            |
| 5 mil 1                                                                                                    |                                            |
| gaga@test.co.th                                                                                                    | 0891544528                                 |
| 3.3.4                                                                                                    |                                            |
| and the second second second second second second second second second second second second second second second                   |                                            |
| ✓ รายละเอยดอบๆ เกยวทบการผิกงาน / สหกิจศาษา                                                                                         |                                            |
| จดหมายส่งถึงสถานประกอบการ                                                                                                    |                                            |
| ดำแหน่งผู้บริหารหน่วยงานที่รับนักศึกษา                                                                                             | อาการ                                      |
| ผู้อำนวยการผ่ายบุคคล                                                                                                    | 88                                         |
| เลขที่                                                                                                    | หมู่ที่                                    |
| 25/23                                                                                                    | 2                                          |
| ตรอก/ชอย                                                                                                    | nuu                                        |
|                                                                                                    |                                            |
| ประเทศ *                                                                                                    | จังหวัด *                                  |
| ไทย 🗸                                                                                                    | กรุงเทพมหานคร 🗸                            |
| อำเภอ/เขต •                                                                                                    | ต่ามล/แขวง •                               |
| เขตอสุจักร 🗸                                                                                                    | odous 🗸                                    |
| รหัสโปรษณีย์ *                                                                                                    | เมอร์เกร                                   |
| 10900 V                                                                                                    |                                            |
| 1.WNB                                                                                                    | E-mail<br>hangkokokok on th                |
|                                                                                                    |                                            |
|                                                                                                    |                                            |
| ผู้ประสานงานหลักของสถานประกอบการที่ขอฝึกงาน / สหกิจศึกษา                                                                           |                                            |
| ชื่อ-ลกุล                                                                                                    | ต่ำแหน่งงาน                                |
|                                                                                                    |                                            |
| เบอร์โทรศัพท์ที่ติดต่อได้                                                                                                    | E-mail                                     |
|                                                                                                    |                                            |
| พนักงานพี่เลี้ยงของสถานประกอบการ                                                                                                   |                                            |
| fa-ana                                                                                                    | สาแหน่งสาม                                 |
|                                                                                                    |                                            |
| เบอร์โทรศัพท์ที่ติดต่อได้                                                                                                    | E-mail                                     |
|                                                                                                    |                                            |
|                                                                                                    |                                            |
| ✓ ข้อมูลอาจารย์ที่ปรึกษาระหว่างนักศึกษาฝึกงาน / สหกิจศึกษา                                                                         |                                            |
|                                                                                                    |                                            |
|                                                                                                    |                                            |
| อาจารยกบราษาสหางศึกษา/พึกงาน                                                                                                    |                                            |
| ชื่อ-นามสกุล อาจารย์                                                                                                    | สังกัดหน่วยงาน                             |
|                                                                                                    |                                            |
|                                                                                                    |                                            |
|                                                                                                    |                                            |
|                                                                                                    |                                            |
|                                                                                                    |                                            |
| อาจารย์นิเทศสหกิจศึกษา/ฝึกงาน                                                                                                    |                                            |
| อาจารย์นิเทศสหกิจศึกษา/ฝึกงาน                                                                                                    | A Daulan                                   |
| อาจารย์นิเทศสหกิจศึกษา/ฝึกงาน<br>ช่อ-เกมสกุล อาจารย์                                                                               | ສັงກັດກ່ວຍຈາມ                              |
| อาจารย์นิเทศสหกิจศึกษา/ฝึกงาน<br>ช่อ-เกมสุด อาจารย์                                                                                | มางขอไหกว้างริ                             |
| อาจารย์นิเทศสหกิจศึกษา/ฝึกงาน<br>ชื่อ-เกมสกุล อาจารย์                                                                              | urvacinohok                                |

| < อัฟน์หลอแมบฟอร์มตอบรับนักศึกษาเข้าปฏิบัติงานละที่งศึกษา |                  |                   |                                                                                                    |  |  |  |  |  |  |  |
|-----------------------------------------------------------|------------------|-------------------|----------------------------------------------------------------------------------------------------|--|--|--|--|--|--|--|
|                                                           |                  |                   | เพิ่ม                                                                                                    |  |  |  |  |  |  |  |
| ล่ำดับ                                                    | รายละเอียดเอกสาร | อัพโหลด *         | au                                                                                                    |  |  |  |  |  |  |  |
|                                                           |                  |                   |                                                                                                    |  |  |  |  |  |  |  |
| < โครงงาน/Project ที่จัดกำระเว่างศิกราม / ละกังศึกษา      |                  |                   |                                                                                                    |  |  |  |  |  |  |  |
| ชื่อโครงงาน                                               |                  | รายละเอียดโครงงาน | Line - Line - |  |  |  |  |  |  |  |
|                                                           |                  |                   |                                                                                                    |  |  |  |  |  |  |  |
| ล่าดับ                                                    | รายละเอียดเอกสาร | อัพโหลด           | ตัวอย่าง                                                                                                    |  |  |  |  |  |  |  |
|                                                           |                  |                   |                                                                                                    |  |  |  |  |  |  |  |

จะมีหน้าจอขึ้นมาให้ยืนยินยื่นคำร้องขอฝึกงาน/สหกิจศึกษา ถ้าต้องการให้คลิกปุ่ม >> ยืนยัน

|                                                                        | <ol> <li>ยืนยันยื่นค่าร้องขอฝึกงาน/สหกัจศึกษา</li> </ol> |      |
|------------------------------------------------------------------------|----------------------------------------------------------|------|
| <ul> <li>โครงงาม/Project ที่จัดทำระหว่างฝึกงาน / สหกังศึกษา</li> </ul> | ยกเล็ก ยีนชั่น                                           |      |
| ชื่อโครงงาน                                                            | รายละเอียดโครงงาน                                        |      |
|                                                                        |                                                          |      |
|                                                                        |                                                          | เพีย |

5. จะมีหน้าจอขึ้นมาแจ้งว่า ยื่นคำร้องขอฝึกงาน **สำเร็จ** จากนั้นให้คลิกปุ่ม >> **ตกลง** 

| <ul> <li>โรงงาน/Project ก็จังกำระเขางศึกภา<br/>ชื่อโกรงงาน</li> </ul> | น / ละกังกับบา   | สำเร็อ<br>ยื่นคำร้องขอผิกงาน สำเร็จ<br>ตาลง |  |          |  |  |  |
|-----------------------------------------------------------------------|------------------|---------------------------------------------|--|----------|--|--|--|
| ลำดับ                                                                 | รายละเอียดเอกสาร | อัพโหลด                                     |  | ตัวอย่าง |  |  |  |
|                                                                       |                  |                                             |  |          |  |  |  |
|                                                                       |                  | บันทึกข้อมูลเพิ่มเติม                       |  |          |  |  |  |

 เมื่อส่งยื่นคำร้องฝึกงาน/สหกิจเรียบร้อยแล้ว นักศึกษาสามารถพิมพ์แบบฟอร์มขอปฏิบัติงานใน สถานประกอบการได้ในหน้านี้

| 1         ไฟล์ Poster Inscoru         L อัฟโลด         ไฟล์ Poster Inscoru           2         ไฟล์รูปภาพกิจกรรมระหว่างฝึกงาน / ละกิจกิภมา         ไป อัฟโลด         ไฟล์รูปภาพกิจกรรมระหว่างฝึกงาน / ละกิจกิภมา           3         ไฟล์บทวบไกรงoru (เฉพาะเปิกกิภมาลกิจกิภมา)         ไป อัฟโลด         ไฟล์บุกมานกิจกรรมระหว่างฝึกงาน / ละกิจกิภมา           4         ไฟล์บทกิดปอโกรงoru         ไป อัฟโลด         ไฟล์บทกิดปอโกรงoru | สำดับ | รายละเอียดเอกสาร                            | อัพโหลด  | ด้วอย่าง                                    |
|----------------------------------------------------------------------------------------------------|-------|---------------------------------------------|----------|---------------------------------------------|
| 2         โฟล์รูปภาพกิจกรรมระหว่างผิกงาน / ละกิจกิกษา         1         อัพโหลด         ไฟล์รูปภาพกิจกรรมระหว่างผิกงาน / ละกิจกิกษา           3         ไฟล์บทความโครงงาน (เฉพาะนักศึกษาสะกิจกิกษา)         1         อัพโหลด         ไฟล์บทความโครงงาน (เฉพาะนักศึกษาสะกิจกิกษา)           4         ไฟล์บทกิดปอโกรงงาน         1         อัพโหลด         ไฟล์บทกิดปอโกรงงาน                                                            | 1     | ไฟล์ Poster โครงงาน                         | T SMIHAU | ไฟล์ Poster โครงงาน                         |
| 3         ไฟลับกความโครงงาม (เฉพาะนักศึกษาละหรือศึกษา)         L อัฟไหลด         ไฟลับกความโครงงาม (เฉพาะนักศึกษาละหรือศึกษา)           4         ไฟลับกคิดช่อโครงงาม         L อัฟไหลด         ไฟลับกคิดช่อโครงงาม                                                                                                    | 2     | ไฟล์รูปภาพกิจกรรมระหว่างฝึกงาน / สหกิจศึกษา | T aminau | ไฟล์รูปภาพกิจกรรมระหว่างฝึกงาน / สหกิจศึกษา |
| 4 ไฟอันกกัดช่อไกรงงาน L อัพโหลด ไฟอันกกัดช่อไกรงงาน                                                                                                    | 3     | ไฟล์บทความโครงงาน (เฉพาะนักศึกษาสหกิจศึกษา) | L ăwikao | ไฟล์บทความโครงงาน (เฉพาะนักศึกษาสหกิจศึกษา) |
|                                                                                                    | 4     | ไฟล์บทคัดย่อโครงงาน                         | T amirao | ไฟล์มทคัดย่อโครงงาน                         |
|                                                                                                    |       |                                             |          |                                             |

## ตัวอย่างแบบฟอร์มขอปฏิบัติงานในสถานประกอบการ

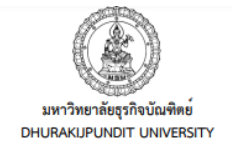

แบบฟอร์มขอปฏิบัติงาน ในสถานประกอบการ

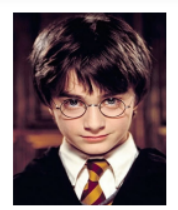

| ชื่อ - สกุล <b>นางสาว610101030003 สมมต</b> ิ          | เลขทะเบีย            | ງນ 61010103  | 30003           | ชั้นปี | 4 |
|-------------------------------------------------------|----------------------|--------------|-----------------|--------|---|
| คณะวิทยาลัยบริหารธุรกิจนวัตกรรมและการบัญชี            | สาขาวิชา             | สาขาวิชากา   | รตลาดยุคดิจิทัล |        |   |
| ที่อยู่ที่สามารถติดต่อได้ 93 หมู่ ถนน ตำบลเชียงยืน อ่ | าเภอเชียงยืน จังหวัด | เมหาสารคาม 4 | 4160            |        |   |
| •                                                     | .โทรศัพท์ 08915      | 44528        | โทรสาร          |        |   |
| E-mailgaga@test.co.th                                 |                      |              |                 |        |   |
| จำนวนหน่วยกิตที่สอบผ่าน1                              | 11                   | คะแนนเส      | ฉลี่ยสะสม       | 3.54   |   |
| มีความประสงค์จะขอปฏิบัติงานในสถานประกอบเ              | าาร ในภาคเรียนที่    | 2            | . ปีการศึกษา    | 2564   |   |
| สถานที่ การบินไทย                                     |                      | แผนก.        | ฝ่ายการตลาด     |        |   |
| โดยส่งจดหมายถึงผู้อำนวยการฝ่ายบุคคล                   |                      |              |                 |        |   |
| ที่อยู่BB 25/23 หมู่ 2 แขวงจตุจักร เขตเขตจตุจักร ก    | รุงเทพมหานคร 109     | 00           |                 |        |   |
|                                                       | .โทรศัพท์ 02123      | 5525         | โทรสาร          |        |   |
| E-mail <b>bangkok@bkk.co.th</b>                       |                      |              |                 |        |   |

ลงชื่อ......**610101030003 สมมติ**....นักศึกษาผู้ขอปฏิบัติงาน (\_\_\_\_\_\_นางสาว610101030003 สมมติ\_\_\_\_\_)

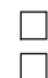

🔲 เห็นชอบให้ปฏิบัติงาน / ฝึกงานสหกิจศึกษา 🔲 ไม่เห็นชอบให้ปฏิบัติงาน

| ลงชื่อ | อาจารย์ที่ปรึกษา |
|--------|------------------|
| (      | )                |
| วันที่ |                  |

 หน้าคำร้องขอฝึกงาน/สหกิจศึกษา แสดงสถานะ ส่งคำร้องไปยังสาขาวิชาแล้ว และความสมบูรณ์ ของข้อมูล นักศึกษาจะต้องเข้ามากรอกข้อมูลของคำร้องฝึกงาน/สหกิจศึกษานี้ให้ครบถ้วนสมบูรณ์ จึงจะถือว่าขั้นตอนการขอฝึกงาน/สหกิจศึกษาในเทอมนั้นครบถ้วนสมบูรณ์ตามที่มหาวิทยาลัย กำหนดไว้

| v ข้อมูลส่วนต่                 | ťò                                                                                                    |                    |                                       |                                             |                                                                              |         |               |                     |      |                                         |  |                           |       |
|--------------------------------|----------------------------------------------------------------------------------------------------|--------------------|---------------------------------------|---------------------------------------------|------------------------------------------------------------------------------|---------|---------------|---------------------|------|-----------------------------------------|--|---------------------------|-------|
| dit.                           | Car The                                                                                                    | เลขทะเบียนนักศึกษา | 610101030003                          | ชื่อ-สกุล นักศึกษา นางสาว610101030003 สมมติ |                                                                              |         | วิทย          | วิทยาลัย/คณะ        |      | วิทยาลัยบริหารธุรกิจนวัตกรรมและการบัณชี |  |                           |       |
|                                |                                                                                                    |                    | ภาคปกตี<br>-                          |                                             | ระดับการศึกษา <mark>ปริณ</mark><br>ผลตรวจสอบวุฒิการศึกษา <mark>วุฒ</mark> ิศ |         | ปริณณาต       | š                   | สาขา |                                         |  | สาขาวิชาการตลาดยุคดิจิทัล |       |
|                                |                                                                                                    | วุฒิการศึกษาเดิม   |                                       |                                             |                                                                              |         | วุฒิการศึก    | วุฒิการศึกษาถูกต้อง |      | วัน/เดือน/ปีเกิด                        |  | 05/10/2542                |       |
|                                | ž,                                                                                                    |                    | 14/08/2561                            |                                             | อาจารย์ที่ปรึกษา                                                             |         | จิราพร 390513 |                     | สถาย | สถานภาพนักศึกษาทุน                      |  | ษาทุน -                   |       |
| สถานภาพนักศึกษา ทำลังศึกษาอยู่ |                                                                                                    |                    |                                       |                                             |                                                                              |         |               |                     |      |                                         |  |                           |       |
|                                |                                                                                                    |                    |                                       |                                             |                                                                              |         |               |                     |      |                                         |  |                           |       |
| <ul> <li>ประวัติการ</li> </ul> | ขอฝึกงาน/สหกิจศึกษ                                                                                                    | n                  |                                       |                                             |                                                                              |         |               |                     |      |                                         |  |                           |       |
| ลำดับ                          | ล้าดับ รายละเอียด วันที่ยิ่นคำร้อง สถานที่ผิกงาน บิการศึกษา/ภาคเรียนที่ สถานะ ความสมบูรณ์ของข้อมูล หมายเหตุจากอาจารย์ที่ปรักษา |                    |                                       |                                             |                                                                              |         |               |                     |      |                                         |  |                           |       |
| 1                              | 1 🗮 19/09/2565 การอินไทย                                                                                                    |                    | 2564/2 ส่งคำร้องไปยังสาขาวิชา<br>แล้ว |                                             |                                                                              | ໄມ່ສນນູ | ไม่สมบูรณ์    |                     |      |                                         |  |                           |       |
|                                |                                                                                                    |                    |                                       |                                             |                                                                              |         |               |                     |      |                                         |  |                           | < 1 > |

8. นักศึกษาสามารถตรวจสอบคำร้องหรือเข้ามาเพิ่มเติมข้อมูลได้ที่เมนู >> ขอให้บริการ/ยื่นคำร้อง
 ออนไลน์ >> คำร้องขอฝึกงาน สถานะจะขึ้น อนุมัติ จากนั้นสามารถคลิกเข้าไปดูรายละเอียดและ
 เพิ่มเติมข้อมูลได้จนกว่าสถานะความสมบูรณ์ของข้อมูลจะขึ้นคำว่า สมบูรณ์

| คำร้องขอฝึกง                                                         | งาน          |                                           |                         |                                           |                                         |  |                                        |                                                                 |  |       |
|----------------------------------------------------------------------|--------------|-------------------------------------------|-------------------------|-------------------------------------------|-----------------------------------------|--|----------------------------------------|-----------------------------------------------------------------|--|-------|
| ✓ datastast                                                          |              |                                           |                         |                                           |                                         |  |                                        |                                                                 |  |       |
|                                                                      |              | เลขทะเบียนนักศึกษา<br>ประเภทนักศึกษา      | 600114020021<br>ภาคปกติ | ชื่อ-สกุล นักศึกษา<br>ระดับการศึกษา       | นายสหภพ ก้องโพบูลย์กิจ<br>ปรัณฑมาตรี    |  | วิทยาลัย/คณะ<br>สาหาวิชา               | คณะการท่องเที่ยวและการโรงแรม<br>สาขาวิชาการโรงแรมและธุรกิจอาหาร |  |       |
|                                                                      |              | วุฒิการศึกษาเดิม<br>วันที่เข้ารับการศึกษา | -<br>16/08/2560         | ผลตรวจสอบวุฒิการศึกษา<br>อาจารย์ที่ปรึกษา | วุฒิการศึกษาถูกต้อง<br>ธารีกิพย์ 600759 |  | วัน/เดือน/ปีเกิด<br>สถานภาพนักศึกษาทุน | 29/07/2542<br>ส่วนลดจากรัฐ-ปริณณาตรี                            |  |       |
|                                                                      |              | สถานภาพนักศึกษา                           | นักศึกษาพันสถานภาพ      |                                           |                                         |  |                                        |                                                                 |  |       |
| <ul> <li>ประวัติการขอฝึกงาน</li> </ul>                               | น/สหกิจศึกษา |                                           |                         |                                           |                                         |  |                                        |                                                                 |  |       |
| ลำดับ วันที่ ลถานที่ผิกงาน บิการศึกษา/ภาคเรียนที่ 🔅 ลถานะ รายละเมียด |              |                                           |                         |                                           |                                         |  |                                        |                                                                 |  |       |
| 1                                                                    |              | 01/09/2564                                | โรงแรมคอนราด กรุงเทพฯ   |                                           | 2564/1                                  |  | DùµG                                   | =                                                               |  |       |
|                                                                      |              |                                           |                         |                                           |                                         |  |                                        |                                                                 |  | < 1 > |

-----